# **SONY** Helpgids

### Licentie activeren

Deze Helpgids is bedoeld voor hen die een extra servicelicentie hebben aangevraagd voor een digitale camera van Sony. Hierin wordt beschreven hoe u de licentie kunt activeren op uw camera.

Een licentie activeren

Licenties beheren

H-615-100-71(1) Copyright 2023 Sony Corporation

Licentie activeren

# Een licentie activeren

Laad het licentiebestand, dat op een geheugenkaart is opgeslagen, in de camera en activeer de licentie.

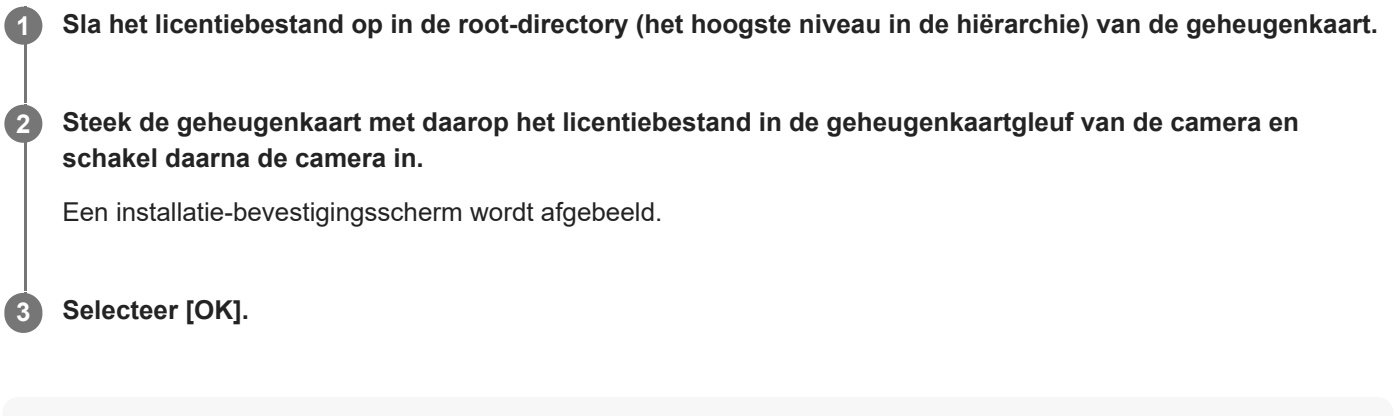

### Opmerking

• Een licentiebestand wordt afgegeven voor elke individuele camera. Het is niet mogelijk om een licentiebestand te installeren op een camera met een ander serienummer.

TP1001273905

H-615-100-71(1) Copyright 2023 Sony Corporation

Licentie activeren

## **Licenties beheren**

U kunt de informatie controleren van de licenties die op uw camera zijn geactiveerd, of de licenties verwijderen.

**MENU**  $\rightarrow \stackrel{\bullet}{\longleftarrow}$  (Instellingen)  $\rightarrow$  [Instellingenoptie]  $\rightarrow$  [Licenties beheren]  $\rightarrow$  gewenst item.

### Menu-onderdelen

### Licentielijst:

Beeld een lijst met geactiveerde licenties af en het aantal dagen gedurende welke deze geldig zijn. U kunt een licentie verwijderen door de licentie die u wilt verwijderen te selecteren en op de knop 🗰 (Wissen) te drukken.

### Alles wissen:

Verwijdert alle geactiveerde licenties.

### Opmerking

- Als er geen geactiveerde licenties zijn, wordt dit menu-item niet op de camera afgebeeld.
- Als een licentie oneindig geldig is, wordt het aantal geldige dagen niet afgebeeld.
- De geactiveerde licenties zullen niet worden gewist, zelfs niet wanneer u de camera initialiseert.

TP1001273906

H-615-100-71(1) Copyright 2023 Sony Corporation